## 介電材料活性離子蝕刻系統 (RIE-400iP)

操作規範

國立交通大學 奈米中心

# 使用流程

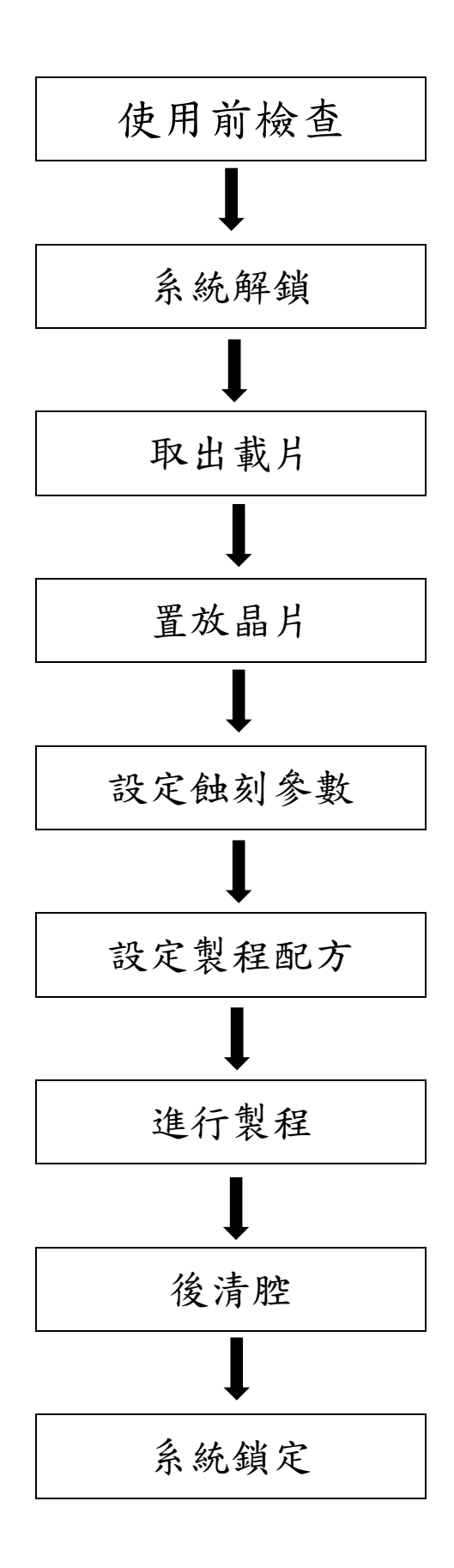

### 使用前檢查

#### 1. 檢查項目

(1)、廢氣處理機是否正常運作

(2)、特殊氣體氣閥關閉,一般氣體氣閥開啟,確認CDA與PN。已經開啟

(3)、檢查機台油、水、氣、電、一般排氣、操作記錄

(4)、填寫操作記錄表使用人欄位,註明開始使用時間

2-1. 確認冷卻水閥門為開啟,標示為「開」

2-2. 檢視濾心後之壓力表,水壓應在 4Kg 以上

3. 檢查機台後方錶頭數值為綠色顯示,主機流量表數值達4 slm 以上。

乾式幫浦面板按上箭數次查看水流量需在4 L/min 以上

1. 先行刷卡,至[Setup->Mode]頁面,解除系統鎖定,並將操作模式設定為[Auto mode]

2. 手動啟動溫控器循環泵,並設定油溫控器的溫度100℃(SiC)、20℃(SiO<sub>2</sub>)

3. 啟動NCC-3100 溫控器循環泵,並設定溫控器的溫度80℃

- 1. 清腔前檢查:油溫、水溫、氣體開闢及壓力
- 2. 確認 NCC-3100 溫控器的溫度為 80℃
- 3. 至[Setup->Mode]頁面,解除系統鎖定,並將操作模式設定為[Auto Mode], 更改使用者權限為 Engineer,密碼為 7841
- 4. 待機狀態下,至[System->Transfer]頁面,確認Tray 盤應置於 Reaction Chamber(RC)內
- 5. 透過 Load Lock Chamber(LLC) 觀察窗確認傳輸手臂上無其他晶片
- 6. 至[Jobs->Job]頁面,在 Auto Process 序列中,選擇[LLC Pumpdown]、
  [Process]、[Unload]、[LLC Vent],確認 Recipe No. 99後,長按[Start]按
  鍵即開始執行前清腔。
- 7. 製程執行及晶片傳輸的過程中,請隨時注意[System->Process]及[System-> Transfer]頁面中的各個 icon 是否正確運作
- 8. 前清腔完成後,蜂鸣器會響起及訊息欄顯示完成通知,Tray 盤會退出至 LLC,並 破真空至1 ATM。

取出 Tray 盤

- 1. 當 LLC 破真空後,同時以雙手按壓機台正面[OPEN]按鈕可開啟 LLC 上蓋,並請注 意上蓋周圍勿放置雜物導致翻覆 Tray 盤
- 2. 請將 Tray 盤放入指定的晶片盒內並關好晶片盒
- 3. 請使用潔淨的載片以免 ESC 受汙損壞
- 4. 試片請黏貼於載片(SiO<sub>2</sub>/Si)上,並注意晶背勿留下 particle(在無塵紙上操作), 附著 particle 時,請以氮氣槍吹拂背面去除
- 5.0i1 以小瓶分裝置於 LLC 旁, 黏貼試片時以可佈滿晶背的最少用油量為原則,避免 oil 受壓差吸引溢流影響 RC 真空環境

置放晶片

- 1. 放置 Tray 盤或試片入 LLC 時,請務必檢查對準傳輸手臂的溝槽
- 同時以雙手按壓機台正面[CLOSE]按鈕可關閉LLC上蓋,並請注意上蓋覆蓋的 範圍內勿放置雜物導致 0-ring 夾損變形
- 3. 至[Jobs->Job]頁面,在Auto Process 序列中,選擇[LLC Pumpdown]、[Load], 長按[Start]按鍵即開始傳送晶片至腔體。

1. 至[Recipe]頁面內,有 Recipe、Group、Step 三階設定。

- (1). 請一個 Recipe No. 只對應同一個 Group No.
- (2). 蝕刻參數可在 Step 內設定,包含氣體流量、製程壓力、ICP/Bias 功率、散 熱 He 壓力、靜電 chuck 電壓及蝕刻時間
- 注意:Recipe/Group No.1(SiC)、No.2(SiO2)、No.99(O2 clean)除製程時間外, 均不可更動。

2. 變動參數前,請務必確認編輯的 Group/Step No.,在 Group 頁面設定 Group

3. 在 Recipe 頁面設定 recipe 以及 group

在[Job]頁面輸入 Recipe 編號

- 1. 先確認油溫是否已達到設定的溫度:100℃(SiC)
- 2.至[Jobs->Job]頁面,在 Auto Process 序列中選擇[Process]、[Unload]、[LLC vent],確認 Recipe No. 為欲執行的編號後,長按[Start]按鍵即開始執行蝕刻製程。
- 3. 製程執行及晶片傳輸的過程中,請隨時注意[System->Process]及[System-> Transfer]頁面中的各個 icon 是否正確運作
- 4. 若 processing time 超過2分鐘,請注意 RF generation 面板上的顯示溫度
- 5. 製程完成後,蜂鳴器會響起及訊息欄顯示完成通知, Tray 盤或晶片會退出至 LLC 並破 LLC 真空至1 ATM
- 6. Tray 盤或晶片的取放要點如前所述
- 7. 取下試片後,請用無塵紙沾 IPA 溶液擦拭 Tray 盤或載片至無油漬,擦拭方向由中 心畫圓向邊緣擦拭,尤其與 ESC 接觸的背面,務必保持潔淨

1. 先設定油溫為 20℃,隨即進行後清腔步驟

2. 置入 Tray 盤並關上 LLC 上蓋後,至[Jobs->Job]頁面,在 Auto Process 序列中, 選擇[LLC Pumpdown]、[Load]、[Process],確認"Recipe No. 99"後,長按[Start] 按鍵即開始執行後清腔

3. 製程執行及晶片傳輸的過程中,請隨時注意[System->Process]及[System-> Transfer]頁面中的各個 icon 是否正確運作

4. 清腔完成後,請確認 Tray 盤留置於 RC 內、LLC 保持真空狀態

### 系統鎖定

1. 檢查油溫是否已設定 20°C

2. 設定 NCC-3100 溫控器的溫度降回 20°C

3. 確認油溫及水溫設定降溫之後,至[Setup->Mode]頁面、鎖定系統

4. 填寫操作記錄表

5. 確認關機完成後刷卡離開